## PEARSON

## Komme i gang med Q-global og D-REF

Følg instruksjonene i e-posten og registrer deg på Q-global. Klikk deretter på den andre linken som er å finne i
e-posten. Først kommer man til siden hvor man logger inn med brukernavn og passord. Dersom du allerede har
en konto på Q-global, logger du inn med ditt vanlige brukernavn og passord. Legg merke til at det kan ta opp til
en dag etter bestillingen er gjennomført, før du får tilgang til D-REF.

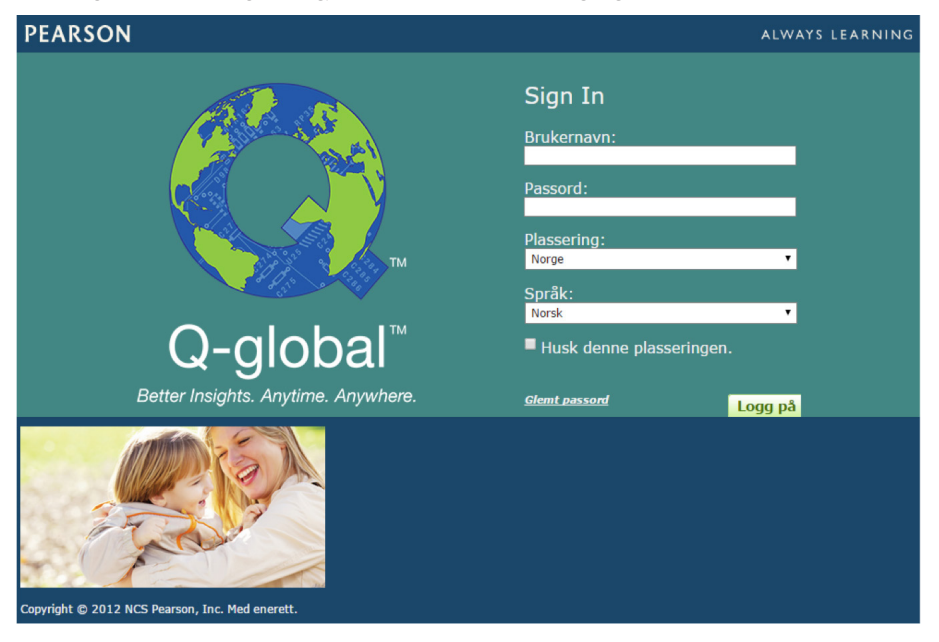

- For å laste ned manualen og vurderingsskjemaene, gå til ressursbiblioteket i menyen ovenfor. Materialet finnes under D-REF-NO.
- På hjemskjermen kan man legge til nye testpersoner ved å klikke på Ny testperson.

| Hjem                       |                                                                                                    | Daniel Isa | ksen   Test [INTERNAL] | ▼   Min konto   Adm | inistrer kontoer   Ressursb | ibliotek   Varsler   Tilbak | emelding   Hjelp   Logg av |  |
|----------------------------|----------------------------------------------------------------------------------------------------|------------|------------------------|---------------------|-----------------------------|-----------------------------|----------------------------|--|
| Tes                        | tperson                                                                                                    | Grupper Ra | pport                  |                     |                             |                             |                            |  |
| 🗌 Inklu                    | Inkluder underkontoer                                                                                                    |            |                        |                     |                             |                             |                            |  |
| Ny Te<br>Vis: •<br>(1) Ing | Ny Testperson       Slett Testperson       Tilordne ny test       Opprett gruppe       Flere handlinger •       Flytt til •       Sok 🕱         Vis: •       Aktiv         Lagen oppføringer ble funnet. |            |                        |                     |                             |                             |                            |  |
|                            |                                                                                                    |            | 14 <4                  | Side 0 av 0 🔛       | ⊨i 10 ▼                     |                             | ingen poster å vise        |  |
|                            |                                                                                                    | System-ID  | Etternavn              | Fornavn             | Testperson ID               | Fødselsdato                 | Kjønn                      |  |
| •                          |                                                                                                    |            | 14 <4                  | Side 0 av 0 ⇒       | ▶: 10 ▼                     |                             | ingen poster å vise        |  |
|                            |                                                                                                    |            |                        |                     |                             |                             |                            |  |
| PEARSC                     | PEARSON <u>Om   Kontakt   Villa</u> r   <u>Renomven</u><br>Copyright © 2012 MCS Paanson, Inc. Med enerett.                                                                                               |            |                        |                     |                             |                             |                            |  |

 Angi informasjon om testpersonen. Du må enten angi for- og etternavn, eller Testperson-ID. Videre må kjønn velges for å kunne generere en rapport. Angi også fødselsdato (trengs for å sammenligne testpersonens resultat med de alderskorrigerte normene).

| Hjem                        | Daniel Isaksen   daniisak_no 🔻         | Min konto   Administrer kontoer   Ressurs | sbibliotek   Varsler | Tilbakemelding   Hjelp | Logg a    |
|-----------------------------|----------------------------------------|-------------------------------------------|----------------------|------------------------|-----------|
| <ul> <li>Tilbake</li> </ul> |                                        |                                           |                      |                        |           |
| Testperson: Ella An         | ndersen                                |                                           |                      | • Obl                  | ligatoris |
| Informasjon                 |                                        |                                           |                      |                        |           |
| System-ID:                  | 8953091                                | Konto:                                    | daniisak_no          |                        |           |
| Fornavn:                    | Ella                                   | Egendefinert felt 1:                      |                      |                        |           |
| Mellomnavn:                 |                                        | Egendefinert felt 2:                      |                      |                        |           |
| Etternavn:                  | Andersen                               | Egendefinert felt 3:                      |                      |                        |           |
| Testperson ID:              |                                        | Egendefinert felt 4:                      |                      |                        |           |
| Kjønn:                      | Kvinne 🔻                               | Grupper:                                  |                      |                        |           |
| •Fødselsdato:               | 02/02/200' 🚍<br>Alder: 14 ăr 5 måneder | Versjons-ID:                              |                      |                        |           |
| E-post:                     |                                        |                                           |                      |                        |           |
| Kommentar:                  |                                        |                                           |                      |                        |           |
|                             |                                        | <b>500</b> Gje                            | enværende tegn.      |                        |           |

• Klikk på Lagre

|                                                        |             |                    |                                        | apport                 | Grupper R          | tperson   |  |
|--------------------------------------------------------|-------------|--------------------|----------------------------------------|------------------------|--------------------|-----------|--|
|                                                        |             |                    |                                        |                        | rkontoer           | der under |  |
|                                                        |             |                    |                                        |                        |                    |           |  |
|                                                        |             |                    |                                        | The sheet of the state | Clatt Tartnarrow   | stnerson  |  |
| k 🙀                                                    | Flytt til 💌 | Flere handlinger 💌 | Opprett gruppe                         | Thorane ny test        | Siett Testperson   | Seperson  |  |
| k 🕱                                                    | Flytt til 🔹 | Flere handlinger   | Opprett gruppe                         | filorane ny test       | Aktiv              | A         |  |
| k 😿<br>:rekkefølge <b>1 Oppfe</b><br>Rad 1 - 1, tota   | Flytt til 💌 | Flere handlinger V | Opprett gruppe                         | Horane ny test         | Aktiv              | A         |  |
| k 😿<br>irekkefølge 1 Oppfø<br>Rad 1 - 1, tota<br>Kjønn | Flytt til   | Flere handlinger   | Opprett gruppe ≪ Side 1 av 1 ≫ Fornavn | Etternavn              | Aktiv<br>System-ID | A         |  |

• Testpersonen legges til i tabellen med testpersoner. Marker ruten til venstre i raden med testpersonen, og klikk på Tilordne ny test.

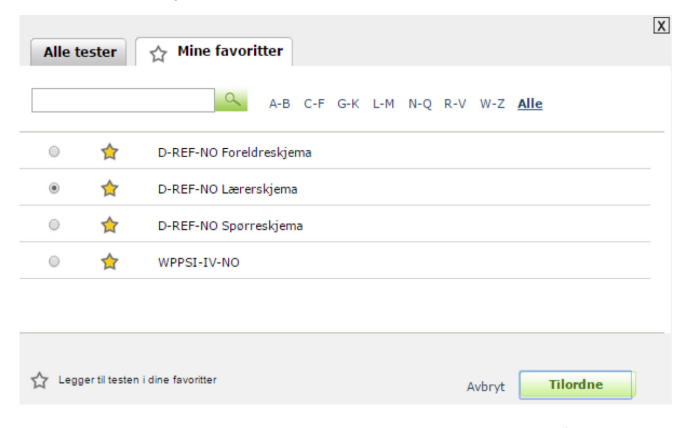

• Velg D-REF-NO og aktuelt skjema, klikk deretter på Tilordne.

| Hjem                                                                                                    | Daniel Isaksen   Daniel Isaksen   Min konto   Administrer kontoer   Ressursbibliotek   Varsler 🍳                                                                                                    | Tilbakemelding   Hjelp   Logg av |
|----------------------------------------------------------------------------------------------------|----------------------------------------------------------------------------------------------------|----------------------------------|
| < Tilbake                                                                                                    |                                                                                                    |                                  |
| Detaljer om testing<br>Lagre Lagre og lukk                                                                     | gen: Ella Andersen<br>Avbryt                                                                                                    | • Obligatorisk                   |
| Testperson - detaljer                                                                                          |                                                                                                    |                                  |
| Fornavn:                                                                                                    | Ella                                                                                                    |                                  |
| Mellomnavn:                                                                                                    |                                                                                                    |                                  |
| Etternavn:                                                                                                    | Andersen                                                                                                    |                                  |
| Testperson ID:                                                                                                 |                                                                                                    |                                  |
| Kjønn:                                                                                                    | Kvinne 🔻                                                                                                    |                                  |
| • Fødselsdato:                                                                                                 | 02/02/2001                                                                                                    |                                  |
|                                                                                                    | Alder: 14 år 5 måneder                                                                                                    |                                  |
| E-post:                                                                                                    |                                                                                                    |                                  |
| Detaljer om testingen<br>Test:<br>Status:<br>*Testdato:<br>Testleder:<br>Leveringstype:<br>Lagre Lagre og lukk | D-REF-NO Lærerskjema<br>Klar for administrering<br>@207/2015<br>Testalder: 14 år 5 måneder<br>Isaksen, Daniel V Ny Testleder<br>@ Manuell registrering<br>@ Administrering på datamaskin<br>Tar med låsing av testakt<br>Låsing av testakt hindrer testpersoner fra å få tilgang til din datamaskin under<br>eller etter testing. Når du er klar, klikk CHrl + Shift + Q for å låse opp.<br>For å bruke denne funksjonen, må filen for låsing av testakt læstes ned.<br>@ Ekstern administrering på datamaskin <sup>(nedlastningen er kun nødvendig første gang)</sup> |                                  |
| Information Sure                                                                                               |                                                                                                    | Informasjon om test              |
| Boon                                                                                                    | ondenten Fornaum (Ole                                                                                                    |                                  |
| Respond                                                                                                    | enten Mellomnavn A                                                                                                    |                                  |
| Respo                                                                                                    | ndenten Etternavn Hansen                                                                                                    |                                  |
|                                                                                                    | Underviser i Matematikk                                                                                                    |                                  |
| Tid som respondenten har                                                                                       | kjent testpersonen  4 år                                                                                                    |                                  |
|                                                                                                    | Henvist av (PP1                                                                                                    |                                  |

- Kontroller informasjonen samt angi testleder eller legge til en ny.
- Informasjon om respondenten angis under fliken Informasjon.

| Detalier om tectingen         |                                                                                                    |
|-------------------------------|----------------------------------------------------------------------------------------------------|
| betaljer om testingen         |                                                                                                    |
| Test:                         | D-REF-NO Lærerskjema                                                                                                    |
| Status:                       | Klar for administrering                                                                                                    |
| <ul> <li>Testdato:</li> </ul> | 02/07/2015                                                                                                    |
|                               | Testalder: 14 år 5 måneder                                                                                                    |
| Testleder:                    | Isaksen, Daniel V Ny Testleder                                                                                                    |
| Leveringstype:                | <ul> <li>Manuell registrering</li> <li>Administrering på datamaskin</li> <li>Start med läsing av testokt</li> <li>Läsing av testokt hindrer testpersoner fra å få tilgang til din datamaskin under<br/>eller etter testing. Når du er klar, klikk Ctrl + Shift + Q for å låse opp.</li> <li>For å bruke denne funksjonen, må filen for låsing av testokt lastes ned.</li> <li>Ekstern administrering på datamaskin<sup>(nedlastningen er kun nødvendig forste gang)</sup></li> </ul> |
| Informasjon Svar              | Informasion om test                                                                                                    |
| Vis oppgavetekst              |                                                                                                    |
|                               | iår han/hun forventes å jobbe med skolearbeidet<br>/Aldn, 2 = Månedlig, 3 = Ukentlig, 4 = Daglig                                                                                                    |

- Klikk på fliken Svar og angi respondentens svar. Klikk på Lagre og lukk.
- Klikk på Generer rapport og angi innstillingene for rapporten. Velg også normgruppe: Aldersbasert eller Aldersog kjønnsbasert (se manual for beskrivelse av normgruppene).
- Avhengig av kontoinnstillingene, kan det være nødvendig å verifisere registreringen av data. Dersom verifisering ikke er obligatorisk, kan man velge å gjøre dette senere, eller hoppe over dette trinnet.

| <ul> <li>Tilbake</li> </ul>                  |                                                    |                         |                                                                                 |                   |
|----------------------------------------------|----------------------------------------------------|-------------------------|---------------------------------------------------------------------------------|-------------------|
| Detaljer o                                   | om testingen: Ella Andersen                        |                         |                                                                                 |                   |
| Rediger                                      | Generer rapport                                    |                         | * Obi                                                                           | gatorisk          |
| Testp                                        | Rapportkonfigurasjon                               |                         |                                                                                 |                   |
|                                              | Generer rapport Avbryt                             |                         |                                                                                 |                   |
|                                              | Testperson: Andersen, Ella                         | Format:                 | Adobe (pdf)                                                                     |                   |
|                                              | Testperson ID:                                     | Valgte oppføringer:     | 1                                                                               |                   |
|                                              | Test: D-REF-NO Lærerskjema                         | Nødvendig forbruk:      | 1 stk.                                                                          |                   |
|                                              | Status: Klar for rapportering                      | Tilgjengelig testlager: | Ubegrenset forbruk av rappo<br>Abonnement utløper:<br>16/04/2020 <u>Kjøp nå</u> | rter.             |
| Datalii                                      | Rapport: D-REF-NO Individuell 1 🔻                  |                         |                                                                                 | _                 |
| Details                                      | Inkluder Innstillinger                             |                         | Informasion om                                                                  | <u>i test</u>     |
|                                              | Bruk testpersonnavn 闭<br>Skriv ut oppgavesvarene 闭 |                         |                                                                                 |                   |
| Informasjo<br>🕑 Vis oppgav                   |                                                    |                         |                                                                                 | <u>on om test</u> |
| 1. 1<br>2. 2<br>3. 2<br>4. 2<br>5. 2<br>6. 2 |                                                    |                         |                                                                                 |                   |

- Klikk på Generer rapport igjen. En rapport genereres automatisk som en PDF-fil. Denne kan skrives ut eller lagres. Det er også mulig å gå tilbake å redigere råskårene og generere en ny rapport. (Merk: enkelte nettlesere kan blokkere rapporten, slik at den ikke lastes ned. Rediger i så fall innstillingene i nettleseren og godkjenn adressen: https://qglobal.pearsonclinical.com).
- En eksempelrapport presenteres til sist i dette dokumentet.

| Detaljer om testingen         |                                                                                                    |
|-------------------------------|----------------------------------------------------------------------------------------------------|
| Test:                         | D-REF-NO Foreldreskjema                                                                                                    |
| Status:                       | Klar for administrering                                                                                                    |
| <ul> <li>Testdato:</li> </ul> | 02/07/2015                                                                                                    |
|                               | Testalder: 14 år 5 måneder                                                                                                    |
| Testleder:                    | [Ukjent] V Ny Testleder                                                                                                    |
| 0                             | Manuell registrering                                                                                                    |
| Leveringstype:                | Administrering på datamaskin<br>Start med låsing av testøkt<br>Låsing av testøkt hindrer testpersoner fra å få tilgang til din datamaskin under<br>eller etter testing. Når du er klar, klikk Ctrl + Shift + Q for å låse opp. |
|                               | For å bruke denne funksjonen, må filen for låsing av testokt lastes ned.<br><b>Extern administrering på datamaskin</b> (nedlastningen er kun nødvendig forste gang)                                                            |
|                               |                                                                                                    |
| Lagre Lagre og lukk           | lvbryt                                                                                                    |

- Man kan også velge å administrere testen direkte på datamaskinen, eller sende en e-postlink til respondenten, slik at han eller hun kan svare på vurderingsskjemaet på egen datamaskin.
- Ved Administrering på datamaskin, vises et nytt valg "Start test". Klikk for denne knappen for å administrere skjemaet direkte. Brukeren logges automatisk ut av Q-global, slik at respondenten ikke har tilgang til systemet.
- Ved *Ekstern administrering på datamaskin*, angi respondentens e-postadresse og send en invitasjon per e-post. Du vil få en bekreftelse på e-post når respondenten har fullført vurderingsskjemaet.

| Tiloro | Tilordne ny test Avbryt test(er) Slett test(er) Generer rapport               |             |                       |               |                      |                     |                      |  |
|--------|-------------------------------------------------------------------------------|-------------|-----------------------|---------------|----------------------|---------------------|----------------------|--|
|        | 😯 Tilbakestill sorteringsrekkefølge 🛛 2 oppføringe                            |             |                       |               |                      |                     |                      |  |
|        | ⊨e <el> <li>Side 1 av 1 ⇒&gt; ⊨i 10 ▼</li> <li>Rad 1 - 2, totalt 2</li> </el> |             |                       |               |                      |                     |                      |  |
|        |                                                                               | Test-<br>ID | Test-<br>navn         | Testdato      | Leveringstype        | Status              | Gruppe-<br>testinger |  |
| 1      |                                                                               | 8035929     | D-REF-NO Foreldreskje | em 02/07/2015 | Manuell registrering | Rapport er generert |                      |  |
| 2      |                                                                               | 8035924     | D-REF-NO Lærerskjem   | a 02/07/2015  | Manuell registrering | Rapport er generert |                      |  |
|        | ■ Id Side 1 av 1 ⇒ > 10 ▼ Rad 1 - 2, totalt 2                                 |             |                       |               |                      |                     |                      |  |

• Dersom du ønsker å sammenligne svarene fra 2 respondenter, velg først korrekt testperson. Marker deretter to rapporter som allerede er generert og klikk på Generer rapport.

| Rapporter                                                                                                    | X          |
|----------------------------------------------------------------------------------------------------|------------|
| D-REF-NO Flerevalueringsrapport                                                                                                    |            |
| Enkelte rapporter krever at en resultatrapport genereres først. Dersom du ser en rapport uten å kunne velge de<br>rapporten igjen og forsøk på nytt. | n, generer |

• Velg Flerevalueringsrapport og generer rapport på tilsvarende måte som ved individuelle rapporter. En flerevalueringsrapport inneholder svarene fra to respondenter og diskrepansanalyser mellom disse, i tillegg til øvrige analyser.